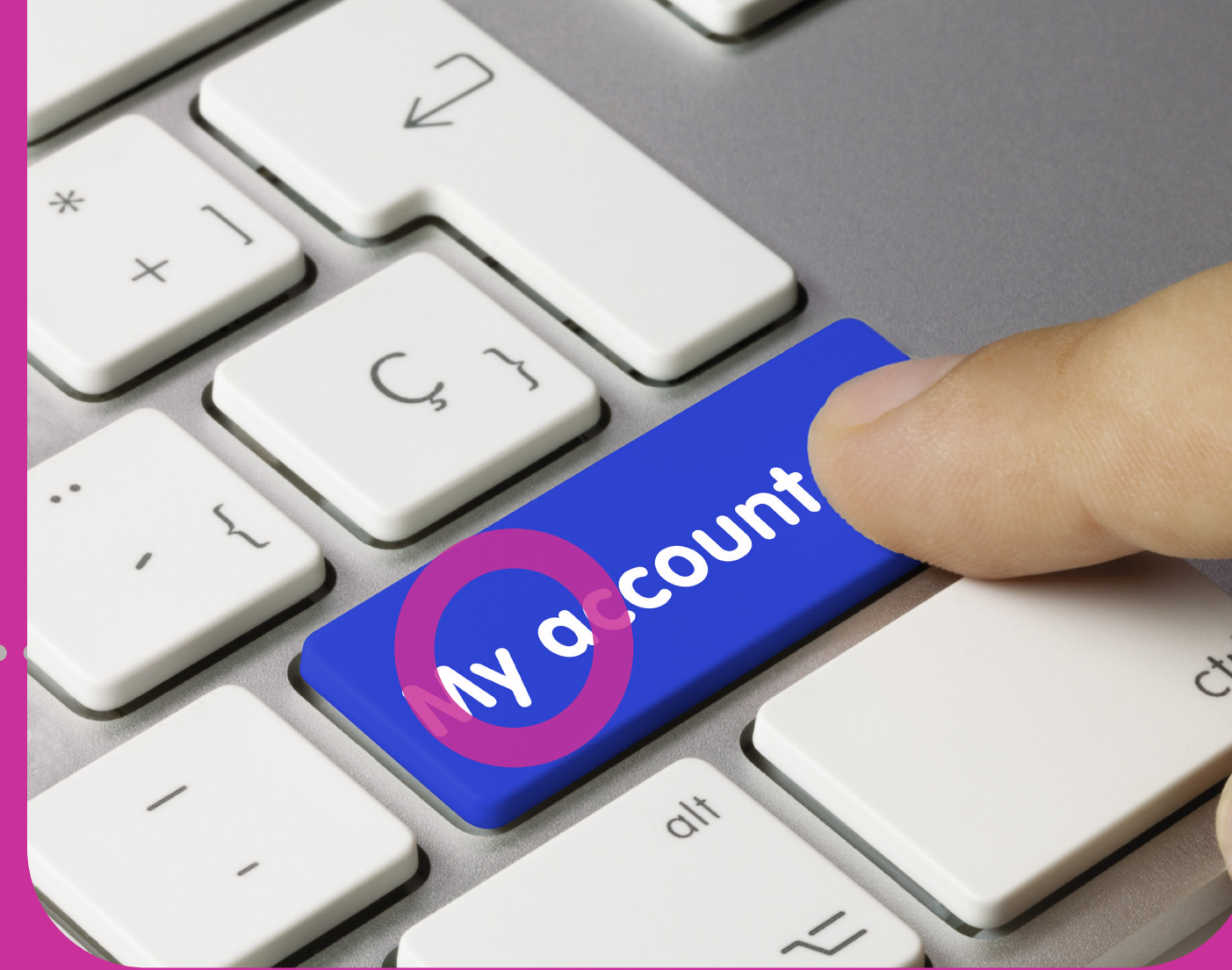

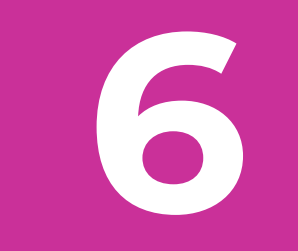

# **My Accounts**

# **Section 6 Contents**

| My Accounts      | 145 |
|------------------|-----|
| My Accounts      | 147 |
| 1. Simple View   | 148 |
| 2. Combined View | 151 |
| 3. Grouped View  | 154 |

# **My Accounts**

When you select MY ACCOUNTS you access all your company's Republic Bank accounts registered on your Corporate Reublic*Online* site. These include chequing and savings accounts, credit cards, loans and term deposits.

Only users assigned the permissions to access your Corporate Republic*Online* site accounts will be able to view the MY ACCOUNTS tab.

The accounts list may be displayed in 3 different ways or views:

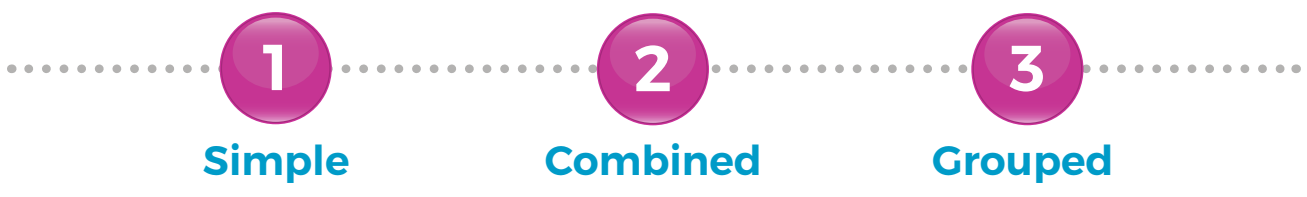

You can select the view according to your needs or preferences. The information displayed will vary, based on the view as well as the type of accounts accessed.

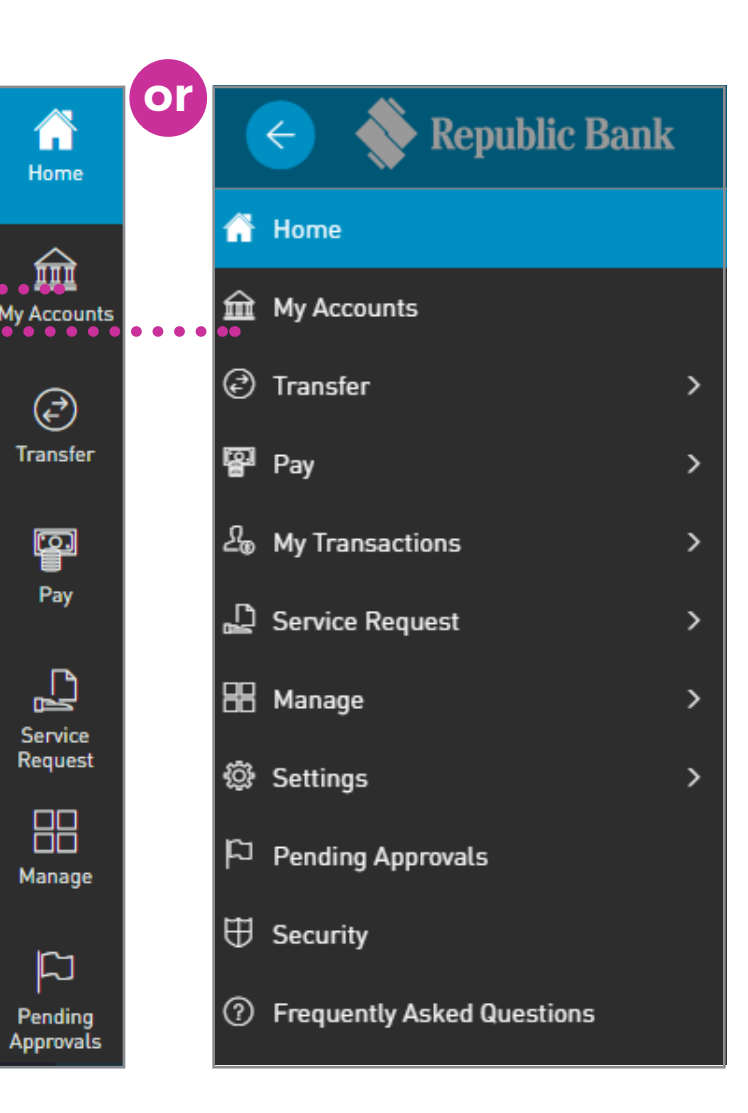

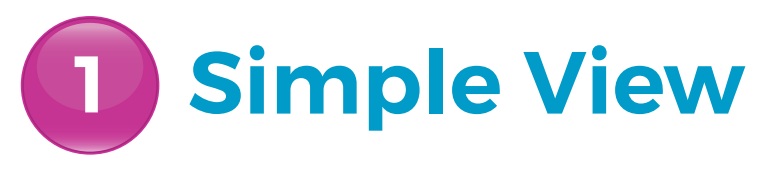

The Simple View shows accounts in a tabular format, where each account is displayed in a different line. Here, the accounts are organised by type and currency, and the details of each account is shown.

The following account details are displayed in this view:

- ACCOUNT TYPE
- ACCOUNT NICKNAME (ALIAS)
- ACCOUNT NUMBER
- ACCOUNT STATUS
- BRANCH NAME
- CURRENT BALANCE
- AVAILABLE BALANCE

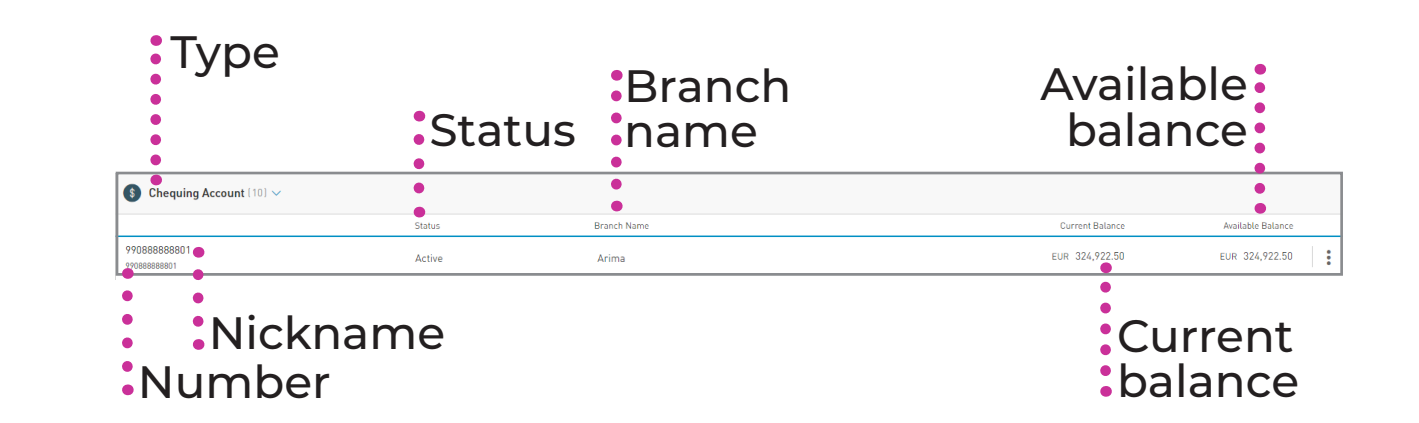

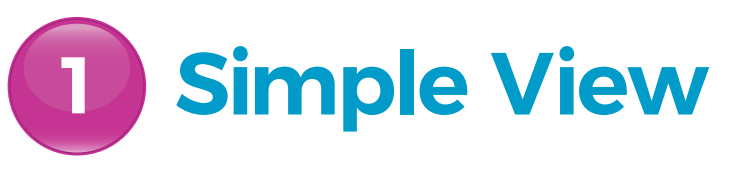

### Account search

Select to search by Account Number or Nickname.

**B** Filter

Select to filter by Account Type.

# **C** Change view

Select to switch layout or view of accounts.

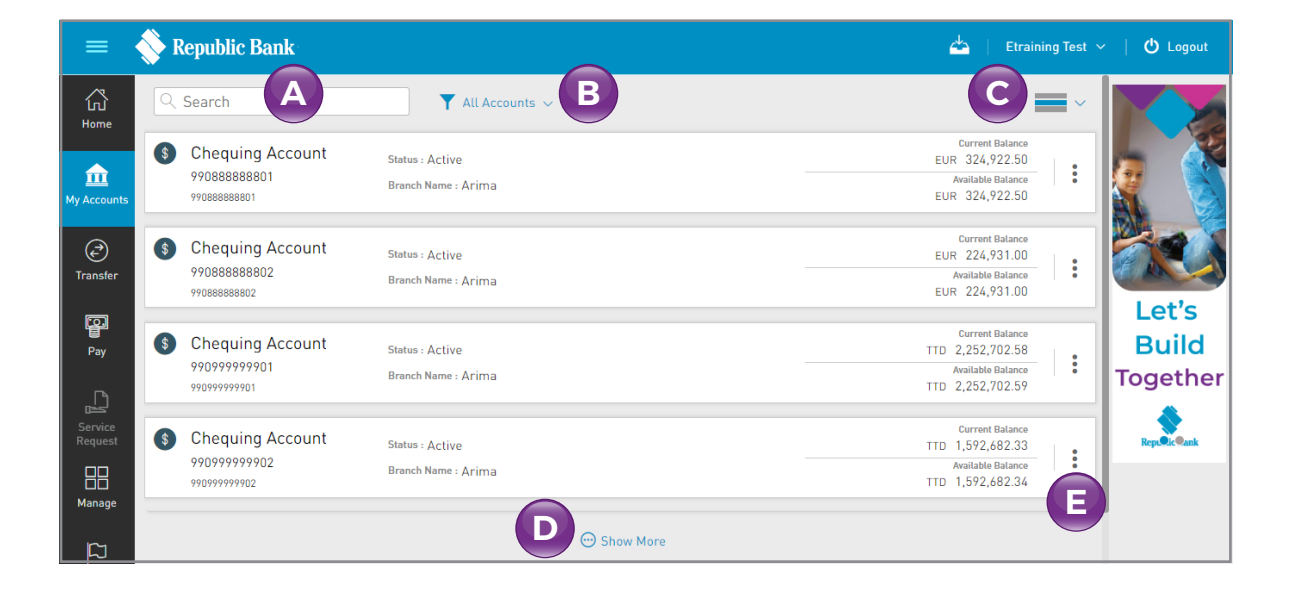

## Expand list

Select to expand list to view more than the 5 accounts always displayed by default.

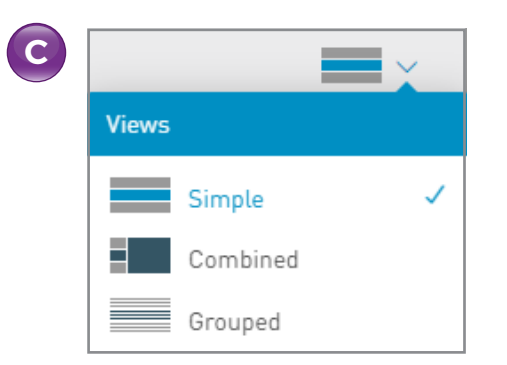

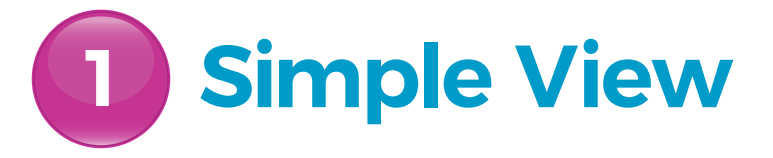

| 1 |  |
|---|--|

### **Contextual Menu**

Select to access all actions corresponding to the account being viewed. This menu will vary based on the account selected.

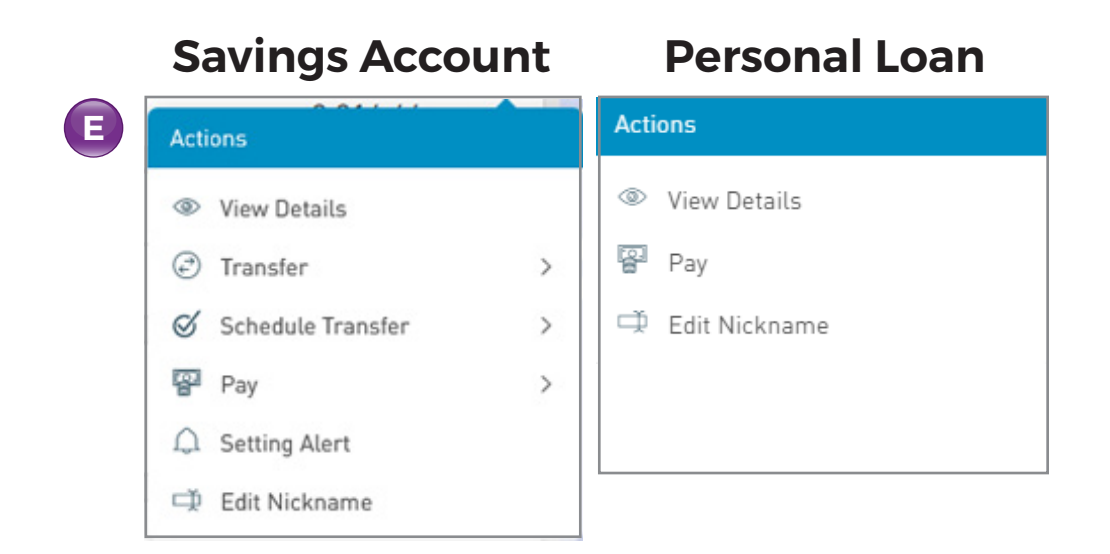

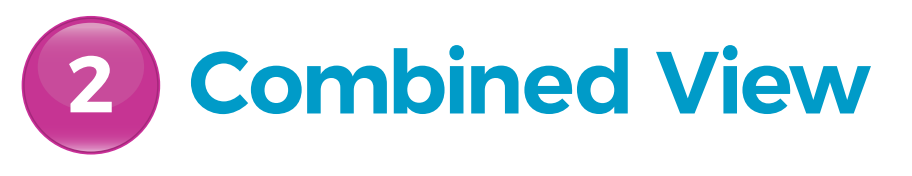

The Combined View splits the screen to display a combination of your accounts on the left, and the Transaction History, Details, Statements and Cheque Images Tabs, on the right.

The Combined View is **specially designed for smaller devices** like tablets and phones. You can choose the **Reduced Size** view to display more information on the screen.

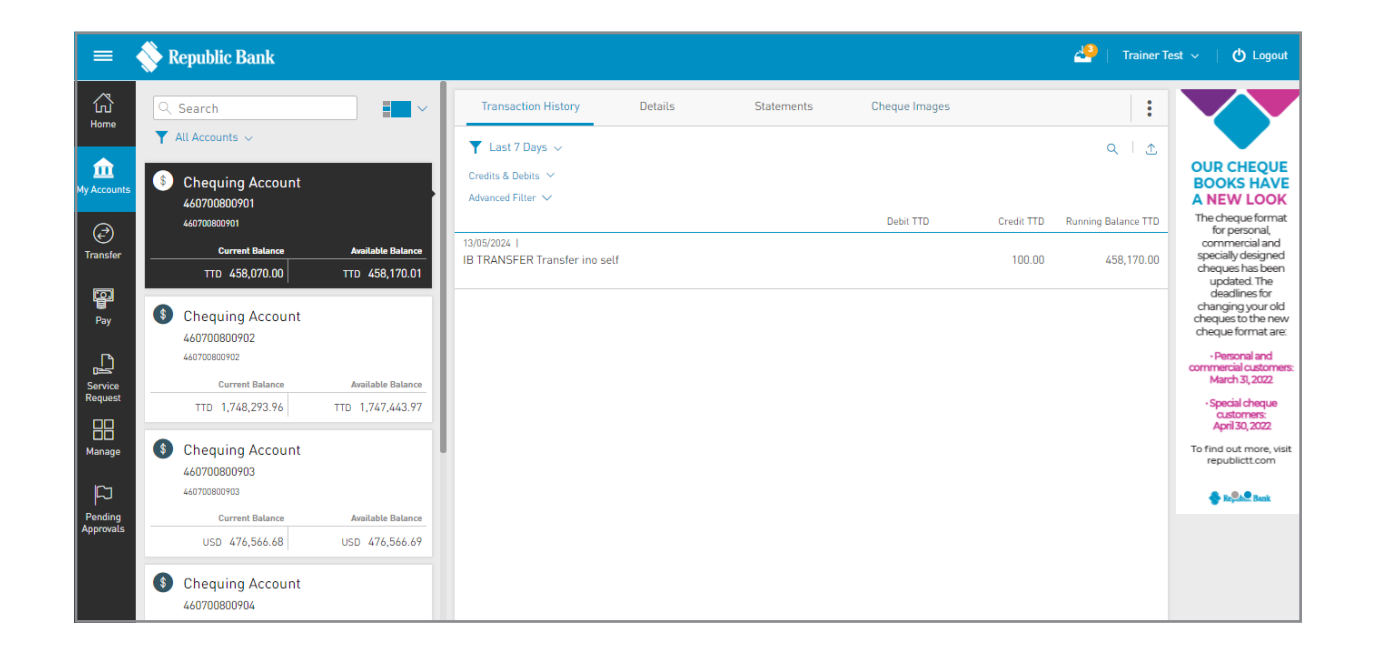

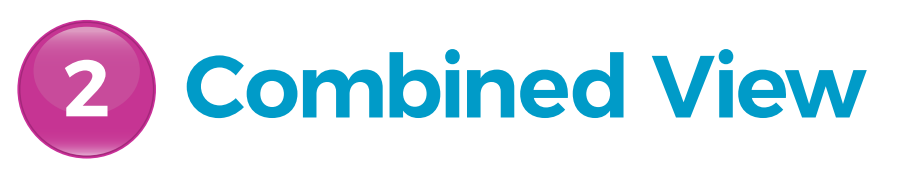

The following account details are displayed in this view:

- ACCOUNT TYPE
- ACCOUNT NICKNAME (ALIAS)
- ACCOUNT NUMBER
- CURRENT BALANCE
- AVAILABLE BALANCE
- TRANSACTION HISTORY
- DETAILS
- STATEMENTS
- DEBIT TRANSACTIONS
- CREDIT TRANSACTIONS
- RUNNING BALANCE

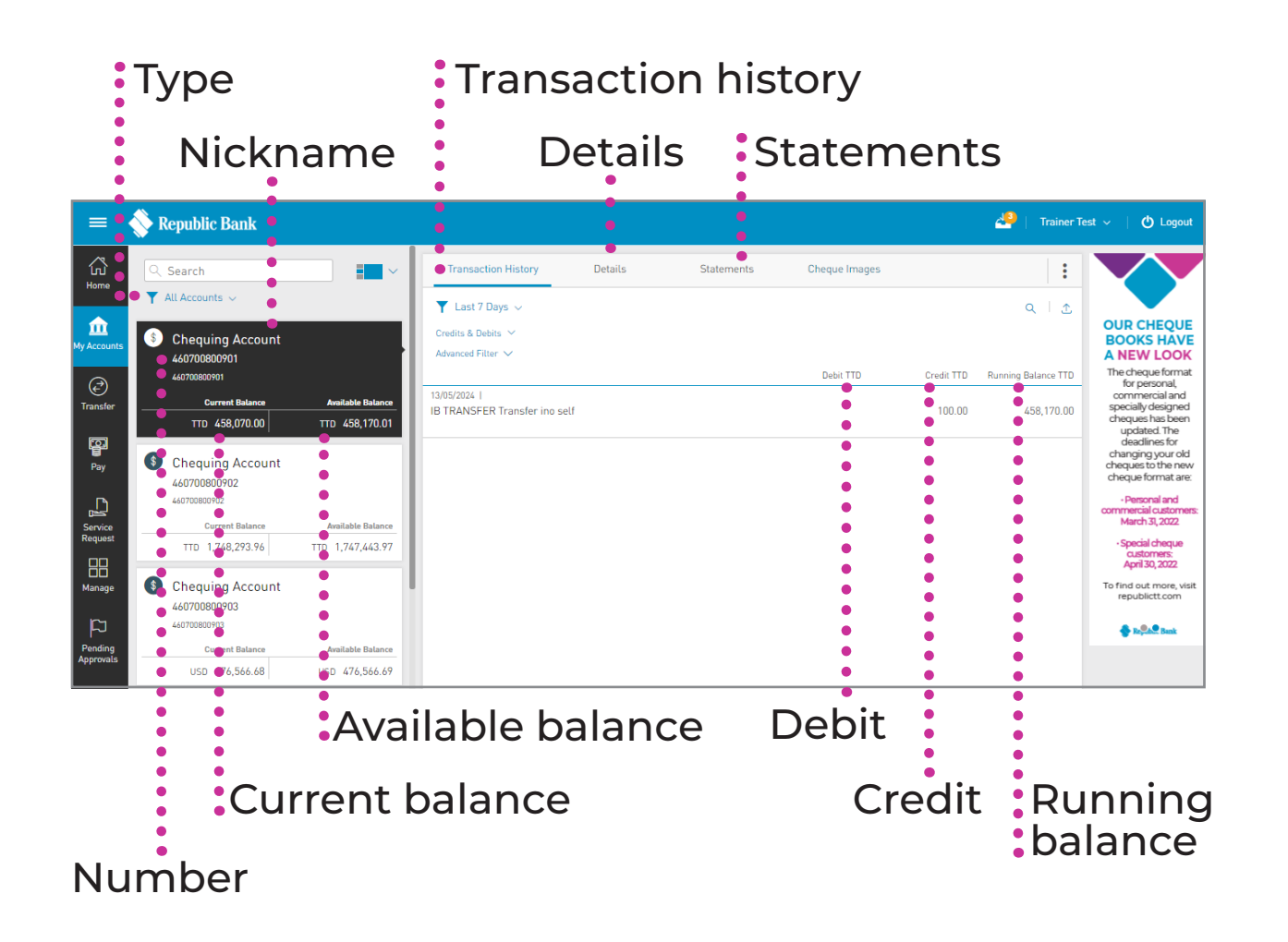

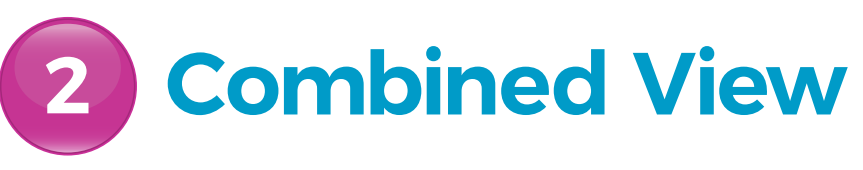

A

### **Account search**

Select to search by Account Number or Nickname.

**B** Filter

Select to filter by Account Type.

**C** Change view

Select to switch layout or view of accounts.

D

### **Advanced Filter**

Select to refine your search of transactions based on transaction type and period.

Contextual Menu

Select to access all actions corresponding to the account you are viewing.

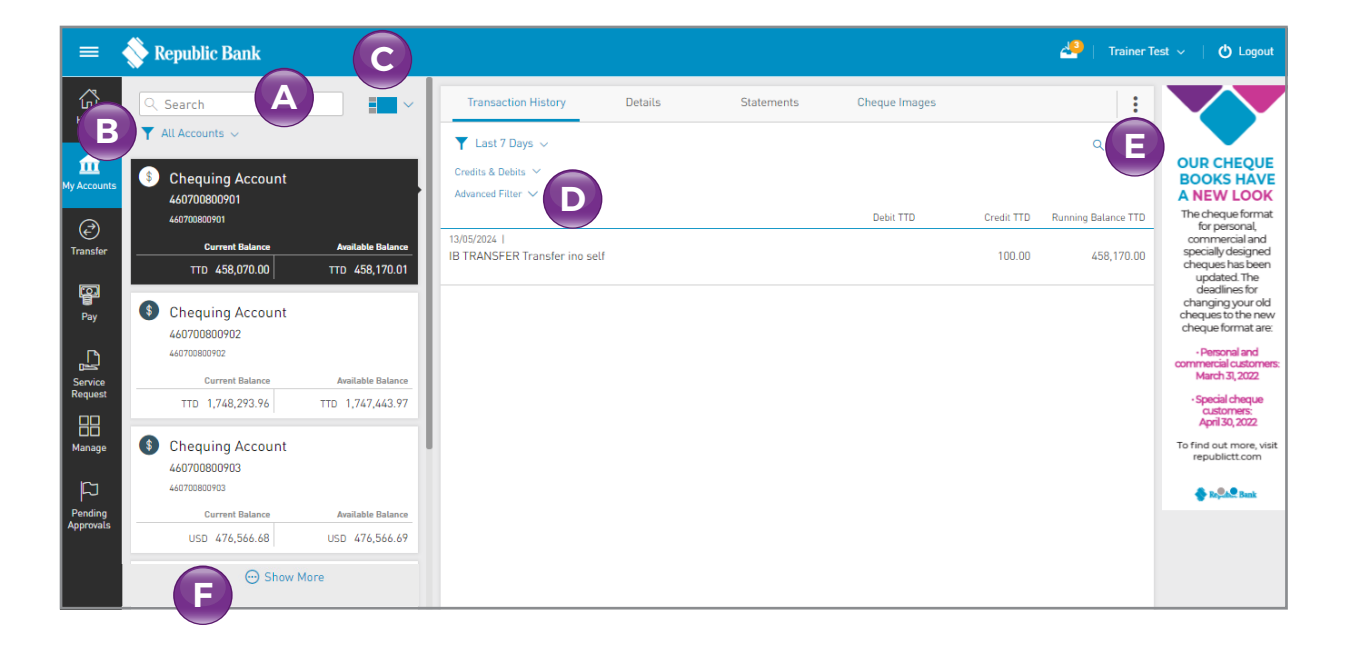

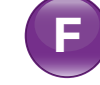

### Show more

Select to expand list to view more than the 5 accounts always displayed by default.

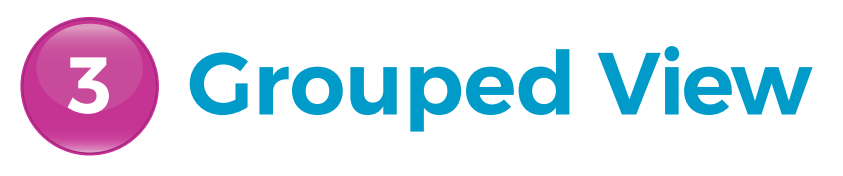

The Grouped View groups or categorises accounts by type. You can expand and contract to unfold or to hide each individual account within these groupings.

The following account details are displayed in this view:

- ACCOUNT GROUP/TYPE
- ACCOUNT NICKNAME (ALIAS)
- ACCOUNT NUMBER
- ACCOUNT STATUS
- BRANCH NAME
- CURRENT BALANCE
- AVAILABLE BALANCE

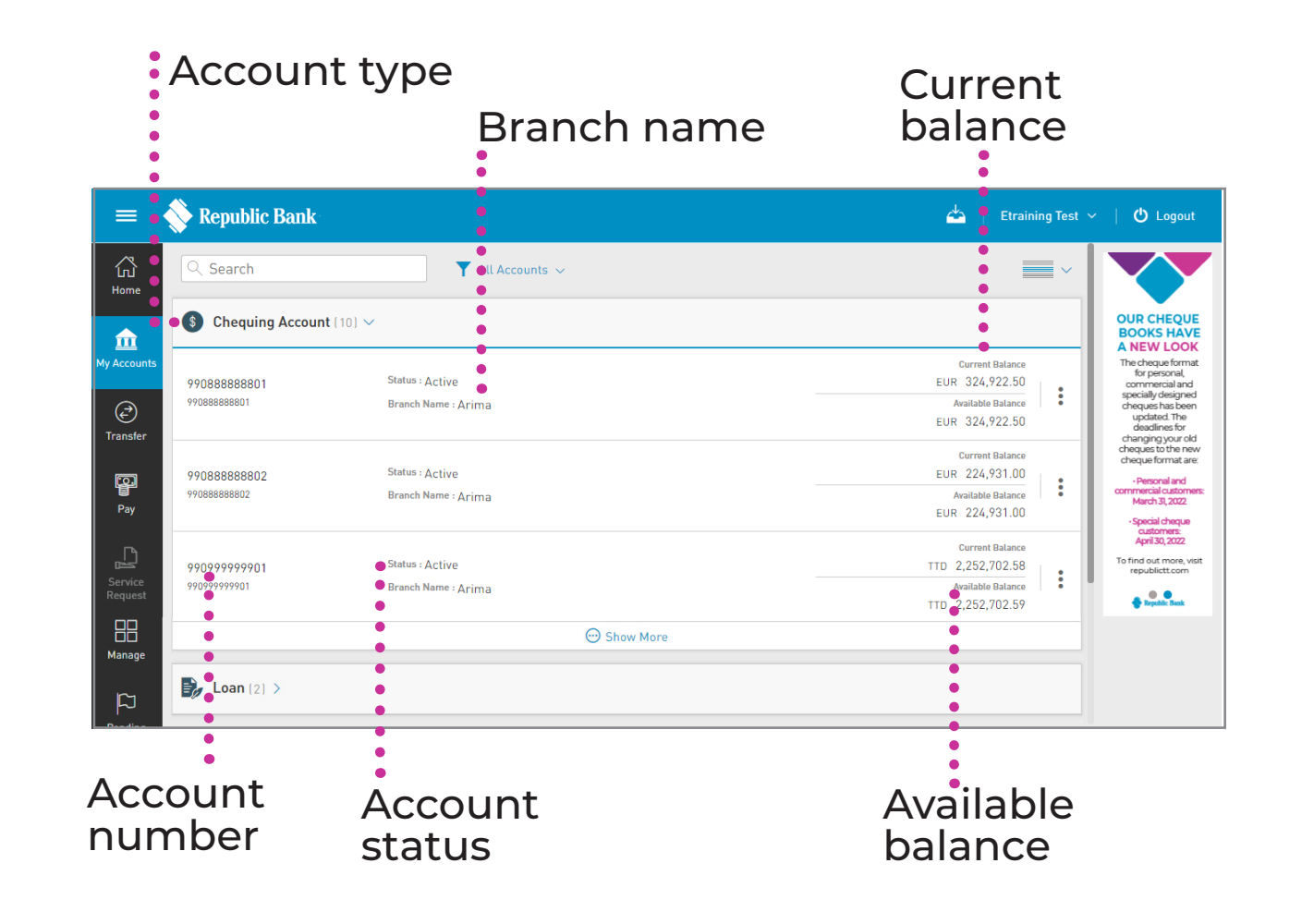

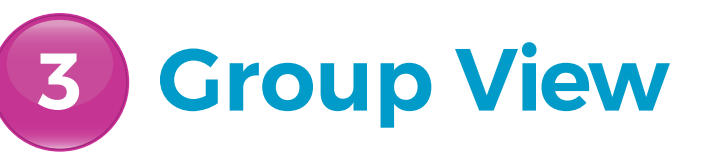

Account search

Select to search by Account Number or Nickname.

- **B** Filter Select to filter by Account Type.
- **C** Change view

Select to switch view or layout of accounts.

| Q Search                           |                                        | C V                                                                          |
|------------------------------------|----------------------------------------|------------------------------------------------------------------------------|
| S Chequing Account                 | -<br>t(10) ✓                           |                                                                              |
| 990888888801<br>990888888801       | Status : Active<br>Branch Name : Arima | Current Balance<br>EUR 324,922.50<br>Avaitable Balance<br>EUR 324,922.50     |
| 990888888802<br>990888888802       | Status : Active<br>Branch Name : Arima | Current Balance<br>EUR 224,931.00<br>Available Balance<br>EUR 224,931.00     |
| <b>990999999901</b><br>99099999901 | Status : Active<br>Branch Name : Arima | Current Balance<br>TTD 2,252,702.58<br>Available Balance<br>TTD 2,252,702.59 |
|                                    | C Show More                            | D                                                                            |

### **Contextual Menu**

Select to access all actions corresponding to the account you are viewing.